# ALGUNOS VIDEOTUTORIALES SOBRE MANEJO DE WORD E IMÁGENES

## CURSO WORD 2016. TUTORIAL 11. IMÁGENES: INSERTAR, RECORTAR, AJUSTAR, MOVER, DESPLAZAR.

https://www.youtube.com/watch?v=NrgjSuc0aVw

# TRUCOS PARA MANEJAR IMÁGENES EN WORD

https://www.youtube.com/watch?v=J62P7YvNG7s

Truco 1: Crear bordes curvos a las imágenes. Truco 2: Copiar la pantalla y pegarla en Word, para recortar una imagen.

Truco 3: Guardar el archivo y comprimir las imágenes para que el archivo ocupe poco espacio.

Truco 4: Guardar imágenes desde Word, pero sin ser un documento.

# WORD: INSERTAR IMÁGENES

https://www.youtube.com/watch?v=furLE2g8jZc

Explica, por este orden: 1.- Insertar texto, cambiar el tipo de letra, el tamaño y el color. 2.- Insertar imágenes en línea. 3.- Si no puedo desplazar o mover la imagen: clicar la imagen y

"Formato-Ajustar texto-Delante del texto".

4.- En internet, clicar la imagen que queremos, después clicar en "Ver imagen" y aparece en su tamaño original. Si se ve pequeña, al hacerla grande en el documento de texto se verá borrosa, con menos resolución.

5.- Hacer transparente el borde blanco que rodea la imagen.

# CÓMO GUARDAR UN DOCUMENTO EN WORD

https://www.youtube.com/watch?v=LTDZkAY8wWs

### **GOOGLE FOTOS**

https://www.youtube.com/watch?v=ZtKh8\_f9lbU

### **OPENOFFICE WRITER**

Es un tutorial muy completo.

https://youtu.be/8GdWVFE1LTo?list=PLEF06435EEA9ABAE1